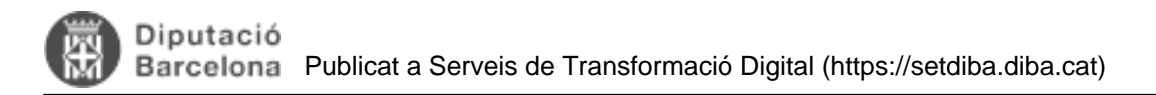

## Com veu el ciutadà una notificació electrònica?

Des del moment que enviem notificacions electròniques ens podem trobar que un ciutadà, entitat o empresa ens demani més informació sobre com recollir una notificació.

Tot seguit us mostrem els passos que ha de fer el ciutadà per tal que el pugueu orientar.

1. L'usuari rep un correu electrònic que fa la funció d'avís de recepció de la notificació (no és la notificació en sí).

## Un mostrem un correu d'exemple:

## Benvolgut / Benvolguda,

Us comuniquem que teniu a la vostra disposició una notificació electrònica. Disposeu fins a la "Data límit d'accés" per accedir al seu contingut. Transcorregut aquest termini sense haver accedit a la notificació, aquesta s'entendrà com a rebutjada.

| Òrgan                    | Ajuntament d'Avinyonet del Penedès            |  |  |
|--------------------------|-----------------------------------------------|--|--|
| Data de dipòsit          | 09/04/2019 12:22:15                           |  |  |
| Data límit d'accés       | 19/04/2019 23:59:59                           |  |  |
| Referència               | 3685                                          |  |  |
| Núm. registre de sortida | S-2019-318                                    |  |  |
| Accediu amb:             | Contrasenya                                   |  |  |
|                          | Per a accedir heu d'utilitzar el NIF:*****30S |  |  |
|                          | EMAIL: I*****@gmail.com                       |  |  |
|                          | Accés a la notificació                        |  |  |
|                          |                                               |  |  |

2. Per poder accedir a la notificació, cal que el ciutadà premi el botó "Accés a la notificació". El sistema envia a la pàgina de la plataforma de notificació e-NOTUM on s'informa de l'estat i del mètode d'accés. Caldrà que l'usuari premi "Accedeix a la notificació"

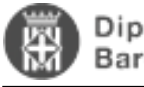

| tficacions i altres comu                                                                                  | nicacions electròniques                                                                                                    | Català •                                                                                                    |
|----------------------------------------------------------------------------------------------------|----------------------------------------------------------------------------------------------------|----------------------------------------------------------------------------------------------------|
| Torneu a la bústia                                                                                        |                                                                                                    |                                                                                                    |
| Tramesa genèri                                                                                            | ca (S-2019-318)                                                                                                    |                                                                                                    |
| ③ El termini d'accés vo                                                                                   | oluntari d'aquesta notificació ve                                                                                              | anç en 2 dios                                                                                                    |
| La notificació per mitja<br>naturals, a comptar de<br>a instância del destina<br>règim jurídic i de proci | ans electrònics s'entén rebu<br>es de la seva posada a disp<br>ttari, s'acrediti la impossibili<br>ediment de les administraci | tjada a tots els efectes quan no s'hagi accedit al seu contingut dins dels 10 dies<br>osició a favor de la persona interessada o representant, tot això llevat que, d'ofici o<br>tat tècnica o material per accedir-hi (arts. 58.4 de la Llei 26/2010, del 3 d'agost, de<br>ons públiques de Catalunya). |
| Sobre aquest enviament                                                                                    |                                                                                                    |                                                                                                    |
| Tipus enviament                                                                                           | Notificació                                                                                                    |                                                                                                    |
| Posada a disposició                                                                                       | 12:22h del 09/04/2019                                                                                                    |                                                                                                    |
| Estat                                                                                                    | En termini                                                                                                    |                                                                                                    |
| Contentations                                                                                             | Contrasenya                                                                                                    |                                                                                                    |
| Contactat per                                                                                             | Correu electrónic                                                                                                    |                                                                                                    |

3. Per poder accedir a la notificació l'usuari s'haurà d'autenticar. Per poder autenticar-se ho pot fer de vàries formes:

- generant un codi. Més endavant s'especifica com funciona aquesta opció.
- amb un sistema d'identificació com l'IdCAT mòbil o @Clave
- amb certificat electrònic (idCAT, DNI, altres)

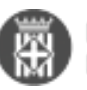

| NIF/N                                       | IE 🗸                                                                                                    |
|---------------------------------------------|----------------------------------------------------------------------------------------------------|
| 39716                                       | 530S                                                                                                    |
| dòbil c                                     | correu electrònic                                                                                                    |
| xxxxx                                       | xxxxx@gmail.com                                                                                                    |
|                                             |                                                                                                    |
| Jn codi<br>nformat                          | Envia'm un codi<br>s'envia al mòbil o al correu electrònic que haguéreu<br>a l'Administració en la Sol·licitud o l'àmbit del                                                     |
| Un codi<br>nformat<br>procedir<br>Ja tenii  | Envia'm un codi<br>s'envia al mòbil o al correu electrònic que haguéreu<br>a l'Administració en la Sol·licitud o l'àmbit del<br>ment específic. <u>Més detalls</u><br>u el codi? |
| Un codi<br>informat<br>procedir<br>Ja tenii | Envia'm un codi<br>s'envia al mòbil o al correu electrònic que haguéreu<br>a l'Administració en la Sol·licitud o l'àmbit del<br>nent específic. <u>Més detalls</u><br>u el codi? |
| Un codi<br>informat<br>procedir<br>Ja tenit | Envia'm un codi<br>s'envia al mòbil o al correu electrònic que haguéreu<br>a l'Administració en la Sol·licitud o l'àmbit del<br>nent específic. <u>Més detalls</u><br>u el codi? |

En el cas de l'accès amb codi, per obtenir aquest codi el ciutadà pot triar rebre'l per correu electrònic o be al telèfon mòbil. Actualment en els ajuntaments SeTDIBA la generació del codi només funciona a través del correu electrònic. El correu electrònic informat en aquest moment ha de coincidir amb el correu electrònic de la notificació.

El codi que es rep per correu electrònic te una validesa de 30 min.

|          | Verificació del codi                |  |
|----------|-------------------------------------|--|
| 🕑 s      | "ha enviat un codi al<br>@gmail.com |  |
| Introduï | u el codi que heu rebut:            |  |
| Introdu  | uïu el codi                         |  |
|          | Verifica                            |  |

3. Un cop rep el codi, el ciutadà haurà d'introduïr-lo en la pantalla anterior i accedirà directament a la notificació.

El fitxer que es notifica es troba a la part superior dreta de la notificació. L'usuari l'ha de descarregar.

| Tramesa genèri                           | ca (S-2019-318)        |                |                                                 |
|------------------------------------------|------------------------|----------------|-------------------------------------------------|
| Practicada a les 17:23h d                | el 16/04/2019          |                |                                                 |
| Referència: 3685<br>Registre: S-2019-318 |                        | Acte ad        | ministratiu<br>INSERIR<br>I9 - Descarrega (PDF) |
| Sobre aquest enviament                   |                        |                | Justificant (PDF)                               |
| Tipus enviament                          | Notificació            |                |                                                 |
| Posada a disposició                      | 12:22h del 09/04/2019  |                |                                                 |
| Estat                                    | Acceptada a les 17:23h | del 16/04/2019 |                                                 |
|                                          |                        |                |                                                 |

De forma automàtica, el sistema de notificació informarà al gestor d'expedients de SeTDIBA que la notificació s'ha practicat amb èxit. Com a part d'aquesta integració es generarà un comprovant de la pràctica de la notificació que quedarà guardat dins de l'expedient des del que es va generar (si es va generar des del gestor d'expedients)

Des d'aquesta pantalla pot accedir a la bústia de notificacions des de l'opció "Torneu a la bústia"

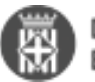

| Bústia                            |                    |            |
|-----------------------------------|--------------------|------------|
| Teniu 4 entrades                  |                    |            |
| Totes Notificacions Comunicacions |                    |            |
| Assumpte                          | Registre           | Quan 🐨     |
| Tramesa genèrica (S-2019-318)     | S-2019-318         | 09/04/2019 |
| Tramesa genèrica (S-2019-317)     |                    | 09/04/2019 |
| Tramesa genèrica (S-2019-67)      | a S-2019-67        | 28/01/2019 |
| Tramesa genèrica (S-2019-56)      | <u>≞</u> S-2019-56 | 25/01/2019 |
|                                   | 1-4 de 4 entrades  | н ∢ ⊳ н    |
|                                   |                    |            |

És important que el ciutadà tanqui la sessió (especialment si ha accedir des d'un ordinador públic o compartit) utilitzant l'opció "Surt" que trobareu en la part superior dreta de la pantalla.

Categories: Preguntes més freqüents Etiquetes: e-NOTUM Etiquetes: notificació Etiquetes: ciutadà

URL d'origen: https://setdiba.diba.cat/wiki/com-veu-ciutada-notificacio-electronica